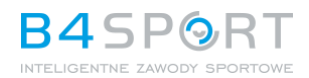

## INSTRUCTIONS FOR DELETING PERSONAL DATA FROM THE B4SPORTONLINE.PL PLATFORM AND ASSOCIATED MOBILE APPLICATIONS

1. Log in to the https://b4sportonline.pl platform using the same login and password you use on the platform or in the mobile app.

|          | Login                     |
|----------|---------------------------|
| Login    |                           |
| <u>*</u> |                           |
| Password |                           |
| 6        | R                         |
| Forgot   | your password? Click here |
|          | SIGN IN                   |
| Crea     | ate an account Register!  |
|          |                           |

If you have forgotten your password, you can reset it by using the "Forgot your password" option.

2. After logging in, click your Name next to the avatar in the top-right corner of the page. This will expand the menu.

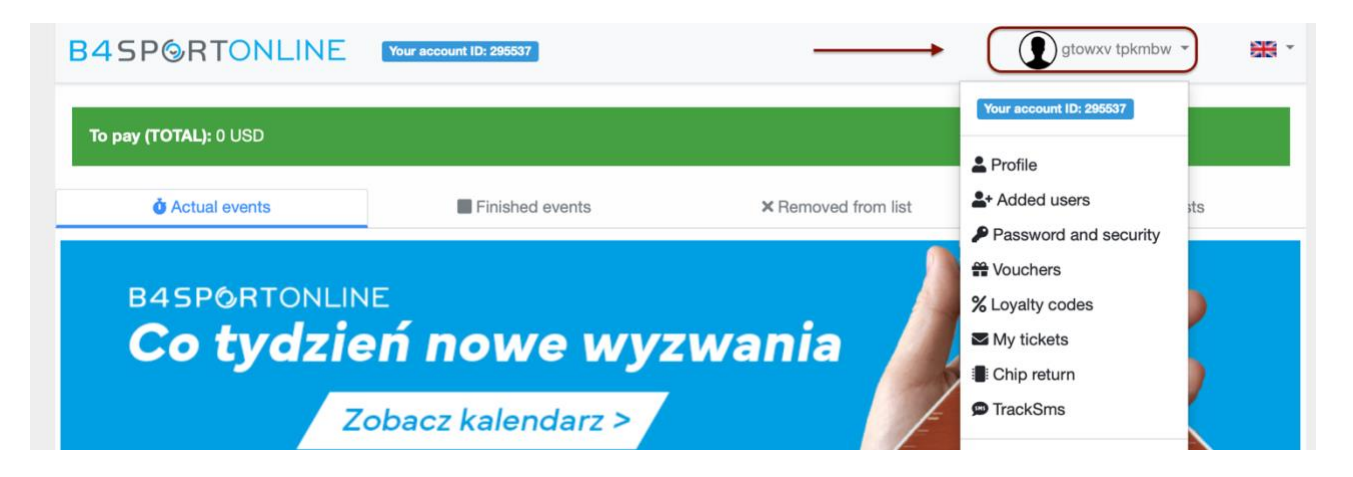

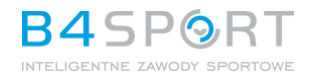

3. In the menu, select "Profile." Once you enter your Profile page, scroll down and click the link "Personal data management."

| ✓ I agree to the processing of my personal data by the B4SPORTONLINE Platform Owner due to                                                                                                    |
|----------------------------------------------------------------------------------------------------|
| the possibility of receiving information about future events to the e-mail address (or phone number<br>or other electronic contact) provided for this purpose. Providing data is voluntary. I have read and<br>accept the privacy policy and rules where I have been informed that I have the right to access my |
| data, the possibility of correcting it, requesting discontinuation of its processing.                                                                                                    |
| Save                                                                                                    |
| <br>Personal data management                                                                                                    |

4. On the "Personal Data Management" page, re-enter your password and select "Show your data." You will be taken to a page displaying the personal data managed by B4SPORTONLINE and the associated mobile applications.

| B4SP@RTONLINE Your account ID: 295537                                                                                                    | gtowxv tpkmbw *                                                                        |
|----------------------------------------------------------------------------------------------------|----------------------------------------------------------------------------------------|
| On May 25, 2018, Regulation 2016/679 of the European Parliament and of the Council of April 27, 2016 on the<br>processing of personal data and on the free movement of such data and the repeal of Directive 95/46 / EC will<br>"ORODO", "GDPR" or "General Regulation on Data Protection"). | protection of individuals with regard to the be put into force (referred to as "RODO", |
| Regarding that fact, we would like to inform you about the formula of processing your data and the rules that to<br>below.                                                                                                    | will apply after May 25, 2018. More information                                        |
| What data does it regard to?                                                                                                    |                                                                                        |
| It refers to personal data that is collected as a part of your use of our services, including websites, services an<br>including those stored in cookies, which are installed on our pages by us and our Trusted Partners.                                                                   | d other functionalities of B4SPORTONLINE,                                              |
| What are your rights?                                                                                                    |                                                                                        |
| Among other, you have right to request access to data, rectification, deletion or limitation of their processing.<br>personal data, raise objections and use other rights listed in detail here.                                                                                             | You can also withdraw consent to the processing of                                     |
| What data are stored at B4SPORTONLINE platform?                                                                                                    |                                                                                        |
| To see what your data is on the system, enter your current B4SPORTONLINE Password: View your data                                                                                                    | a password below.                                                                      |

5. At the bottom of the "Personal data" page, click "Forget all my data" to start the account deletion process.

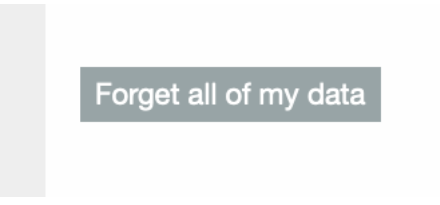

- 6. Confirm that you want to delete your data.
- 7. You will receive an email with a verification code at the email address associated with your account. Enter this code in your profile to complete the process.